## **Create an NSF Block**

Last Modified on 10/22/2022 9:43 am CDT

Classic View: Census > Households > FS Deposits

## Search Terms: Food Service Deposit

An **NSF** (No Sufficient Funds) **Block** indicates the district had to collect money from this patron. The **NSF Block** tool creates a warning on the FS Deposit tab to warn staff not accept checks from this person.

1. Click the **NSF Block** button on the action bar.

## Result

The Check editor displays.

- 2. Mark the checkboxes next to the household members from whom/for whom check payments should not be accepted.
- 3. Click **Save** when finished.
  - Result

An "X" displays in the NSF column of the Household Member Deposits List for the household members.

An **NSF Block** does not prevent check deposits. An alert will appear to the staff member attempting to deposit a check for a "blocked" patron on the FS Deposit tab, but that staff member may still click the **OK** button to bypass the warning and continue depositing the check. NSF blocks are office alerts only and do not appear to cashiers processing meal purchases on the point of sale.

| ensus > Households > Household Food Service Deposit         New Deposit       Setup Deposit         Image: Setup Deposit       NSF Block         Image: Setup Deposit       NSF Block         Census > Household Food Service Deposit       Setup Deposit         New Deposit       Setup Deposit         New Deposit       Setup Deposit         New Deposit       Setup Deposit         Name       NSF Birthdate         Household Member Deposits List       Mannet         Smith, Gregg J       10/14/1968 X 2       \$160.00 ^         Smith, Jeanne M       St       08/19/1967 X 2       \$40.00         Smith, Manuel J       09/03/2005 X 0       S0.00 ^       \$0.00         Net       4       \$200.00       \$0.00       \$0.00         Net       4       \$200.00       \$0.00       \$0.00       \$0.00         Smith, Manuel J       09/03/2005 X 0       \$0.00       \$0.00       \$0.00       \$0.00       \$0.00       \$0.00       \$0.00       \$0.00       \$0.00       \$0.00       \$0.00       \$0.00       \$0.00       \$0.00       \$0.00       \$0.00       \$0.00       \$0.00       \$0.00       \$0.00       \$0.00       \$0.00       \$0.00       \$0.00       \$0.00       \$0.00                                                                                                    | Household For                                                                 | d Service Deposit 🏠                                    |                |
|----------------------------------------------------------------------------------------------------|-------------------------------------------------------------------------------|--------------------------------------------------------|----------------|
| New Deposit       Setup Deposit       NSF Block         Image: Setup Deposit       Setup Deposit       Setup Deposit         Image: Setup Deposit       Setup Deposit       Setup Deposit                                                                                                    | Census > Households >                                                         | Household Food Service Deposit                         |                |
| Inditection of the second second  | New Deposit Se                                                                | tup Deposit NSF Block                                  |                |
| Initial Secondary Secondary Seco |                                                                               |                                                        |                |
| Census Households Households     New Deposit Setup Deposit     Setup Deposit Save     Household Member Deposits List     Name NSF   Bitthdate Elig   Grd # Amount   Smith, Gregg J 10/14/1968   X 08/19/1967   X 08/19/1967   Smith, Jeanne M 09/03/2005   X 0   Net 4   Stout Stout   Deposits Detail For Smith, Gregg J +   Deposits Detail For Smith, Jeanne M +   Check   Smith, Manuel Jackson   Smith, Manuel Jackson   Smith, Jeanne Marie                                                                                                    |                                                                               | js                                                     | Q Sea          |
| New Deposit       Setup Deposit       Save         Household Member Deposits List                                                                                                    | Household Fo                                                                  | od Service Deposit 🗘<br>> Household Food Service Depos |                |
| Household Member Deposits List         Name       NSF       Birthdate       Elig       Grd #       Amount         Smith, Gregg J       10/14/1968       X       2       \$160.00       \$100         Smith, Jeanne M       X       08/19/1967       X       2       \$40.00         Smith, Jeanne M       X       08/19/1967       X       2       \$40.00         Smith, Manuel J       09/03/2005       X       0       \$0.00       \$0.00         Deposits Detail For Smith, Gregg J       +       +       Peposits Detail For Smith, Jeanne M       +         Check                                                                                                    | New Deposit                                                                   | etup Deposit Save                                      |                |
| Name       NSF       Birthdate       Elig       Grd #       Amount         Smith, Gregg J       10/14/1968       X       2       \$160.00       \$         Smith, Jeanne M       X       08/19/1967       X       2       \$40.00         Smith, Jeanne M       X       08/19/1967       X       2       \$40.00         Smith, Jeanne M       X       08/19/1967       X       2       \$40.00         Smith, Manuel J       09/03/2005       X       0       \$0.00       \$         Deposits Detail For Smith, Gregg J       +       +       +       +         Deposits Detail For Smith, Jeanne M       +       +       +         Check                                                                                                    | Household Me                                                                  | ember Deposits List                                    |                |
| Smith, Gregg J       10/14/1968       X       2       \$160.00         Smith, Jeanne M       X       08/19/1967       X       2       \$40.00         Smith, Manuel J       09/03/2005       X       0       \$0.00         Smith, Manuel J       09/03/2005       X       0       \$0.00         Deposits Detail For Smith, Gregg J       +         Deposits Detail For Smith, Jeanne M       +         Check                                                                                                    | Name                                                                          | NSF Birthdate Elig Grd #                               | Amount         |
| Smith, Jeanne M       X       08/19/1967       X       2       \$40.00         Smith, Manuel J       09/03/2005       X       0       \$0.00         Net       4       \$200.00         Deposits Detail For Smith, Gregg J       +         Deposits Detail For Smith, Jeanne M       +         Check       Smith, Manuel Jackson       Smith, Gregg Juel         Smith, Jeanne Marie       Net Grege Juel       4                                                                                                    | Smith, Gregg J                                                                | 10/14/1968 X 2                                         | \$160.00       |
| Smith, Manuel J 09/03/2005 X 0 \$0.00<br>Net 4 \$200.00<br>Deposits Detail For Smith, Gregg J +<br>Deposits Detail For Smith, Jeanne M +<br>Check<br>Do not accept check<br>☐ Smith, Manuel Jackson<br>☐ Smith, Gregg Juel<br>☑ Smith, Jeanne Marie                                                                                                    | Smith, Jeanne M                                                               | X 08/19/1967 X 2                                       | \$40.00        |
| Net       4       \$200.00         Deposits Detail For Smith, Gregg J       +         Deposits Detail For Smith, Jeanne M       +         Check       +         Do not accept check       -         Smith, Gregg Juel       -         Smith, Jeanne Marie       -                                                                                                    | Smith, Manuel J                                                               | 09/03/2005 X 0                                         | \$0.00         |
| Deposits Detail For Smith, Gregg J       +         Deposits Detail For Smith, Jeanne M       +         Check       +         Do not accept check       +         Smith, Manuel Jackson       +         Smith, Gregg Juel       +                                                                                                    |                                                                               |                                                        | Net 4 \$200.00 |
| Deposits Detail For Smith, Jeanne M + Check Do not accept check Smith, Manuel Jackson Smith, Gregg Juel Smith, Jeanne Marie                                                                                                    | Deposits Detail For Smith, Gregg J                                            |                                                        | +              |
| Check Do not accept check Smith, Manuel Jackson Smith, Gregg Juel Smith, Jeanne Marie                                                                                                    | Deposits Detail For Smith, Jeanne M +                                         |                                                        |                |
| Do not accept check<br>Smith, Manuel Jackson<br>Smith, Gregg Juel<br>Smith, Jeanne Marie<br>NGE Block                                                                                                    | Check                                                                         |                                                        |                |
| NCE Plank                                                                                                    | Do not accept check Smith, Manuel Jacks Smith, Gregg Juel Smith, Jeanne Marie | son                                                    |                |
|                                                                                                    |                                                                               | NCC Plast                                              |                |

Infinite C